## SD72 PARENT PORTAL APP

TEAMS AND

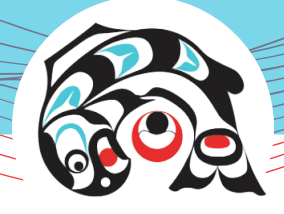

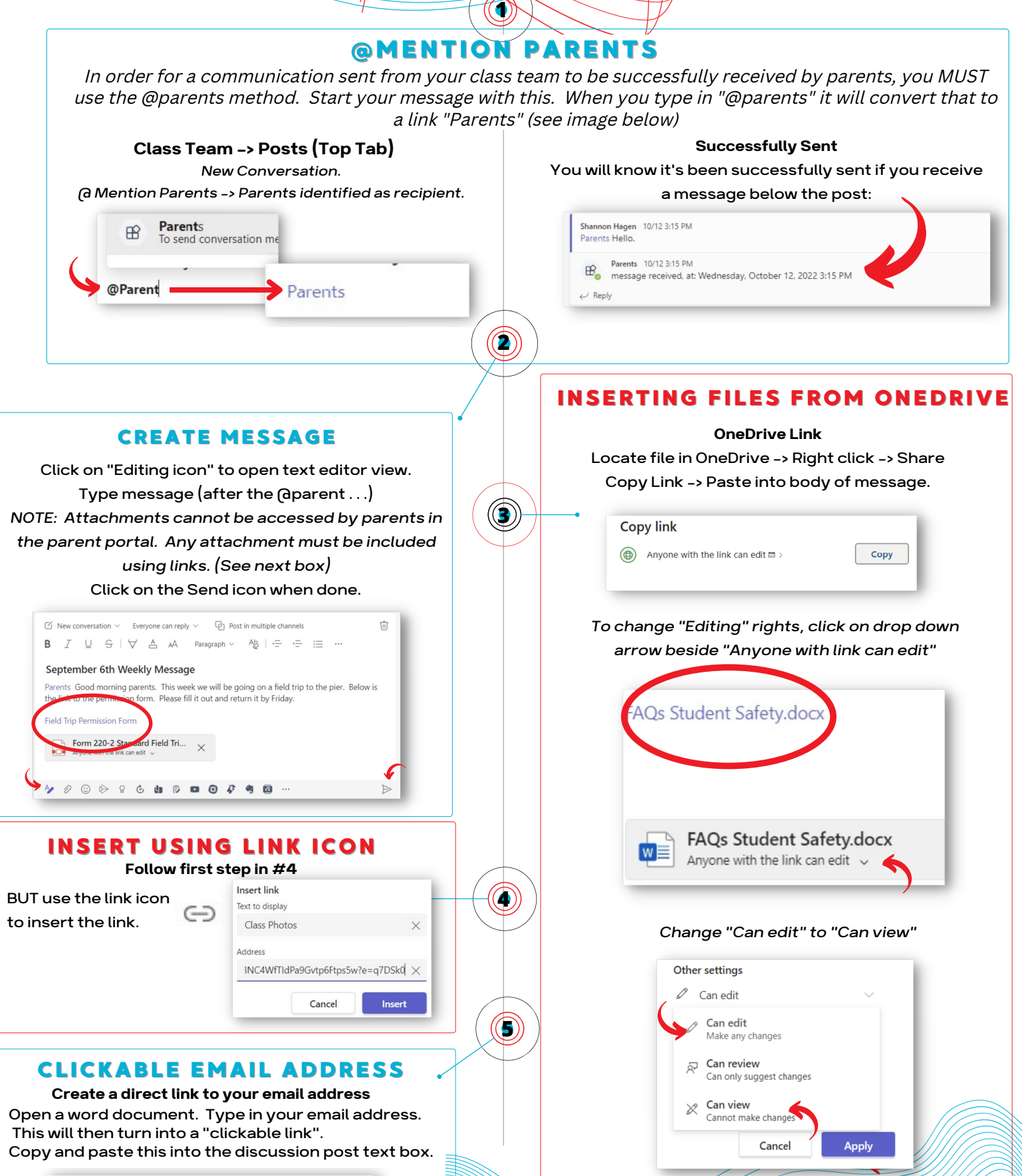